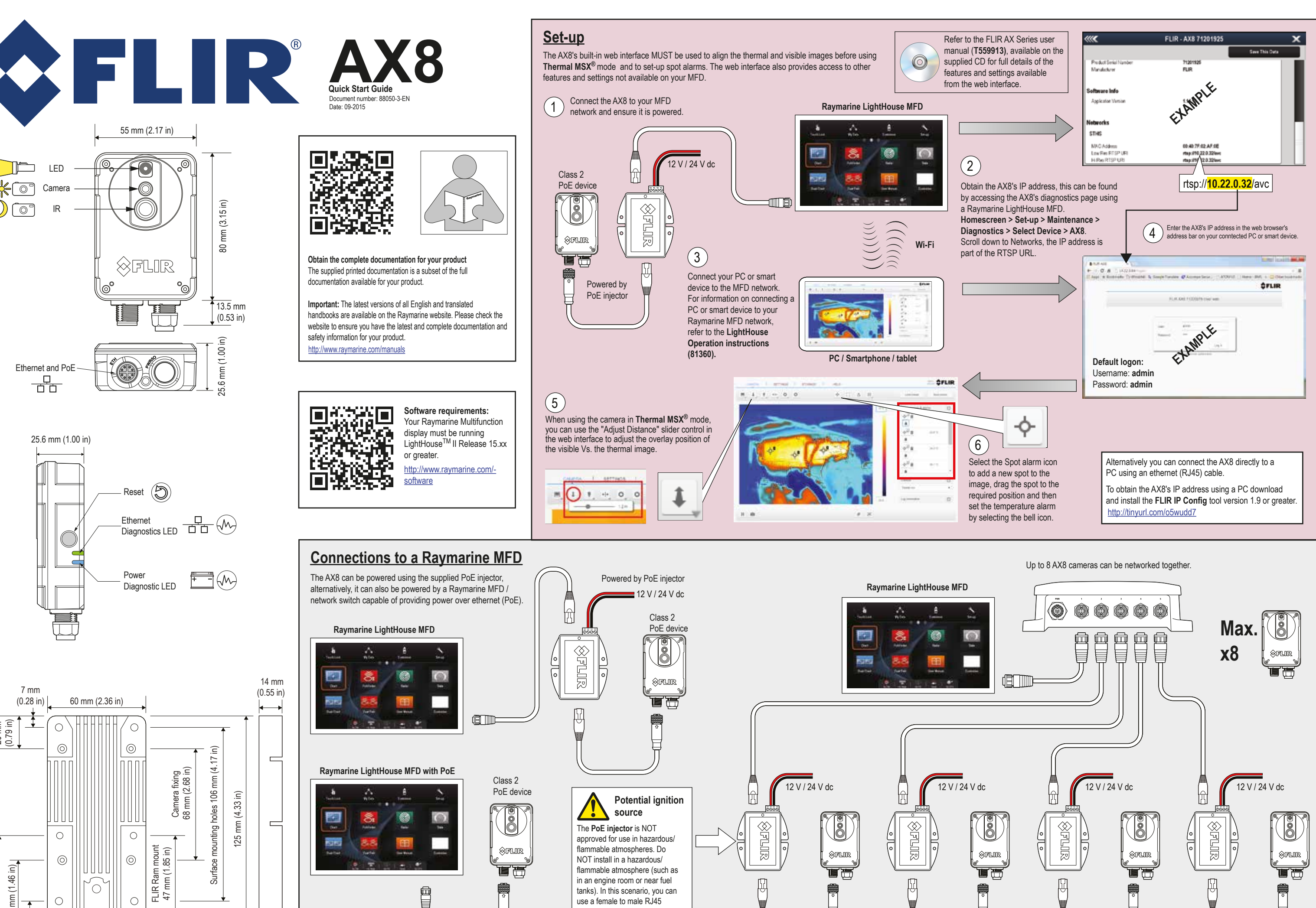

20 mm (0.79 in)

Ο 12 mm 5 mm

(2.05 in)

шШ

52

(0.47 in)

(0.20 in)

adapter cable (available separately) to extend the cable run between the AX8 and the PoE injector.

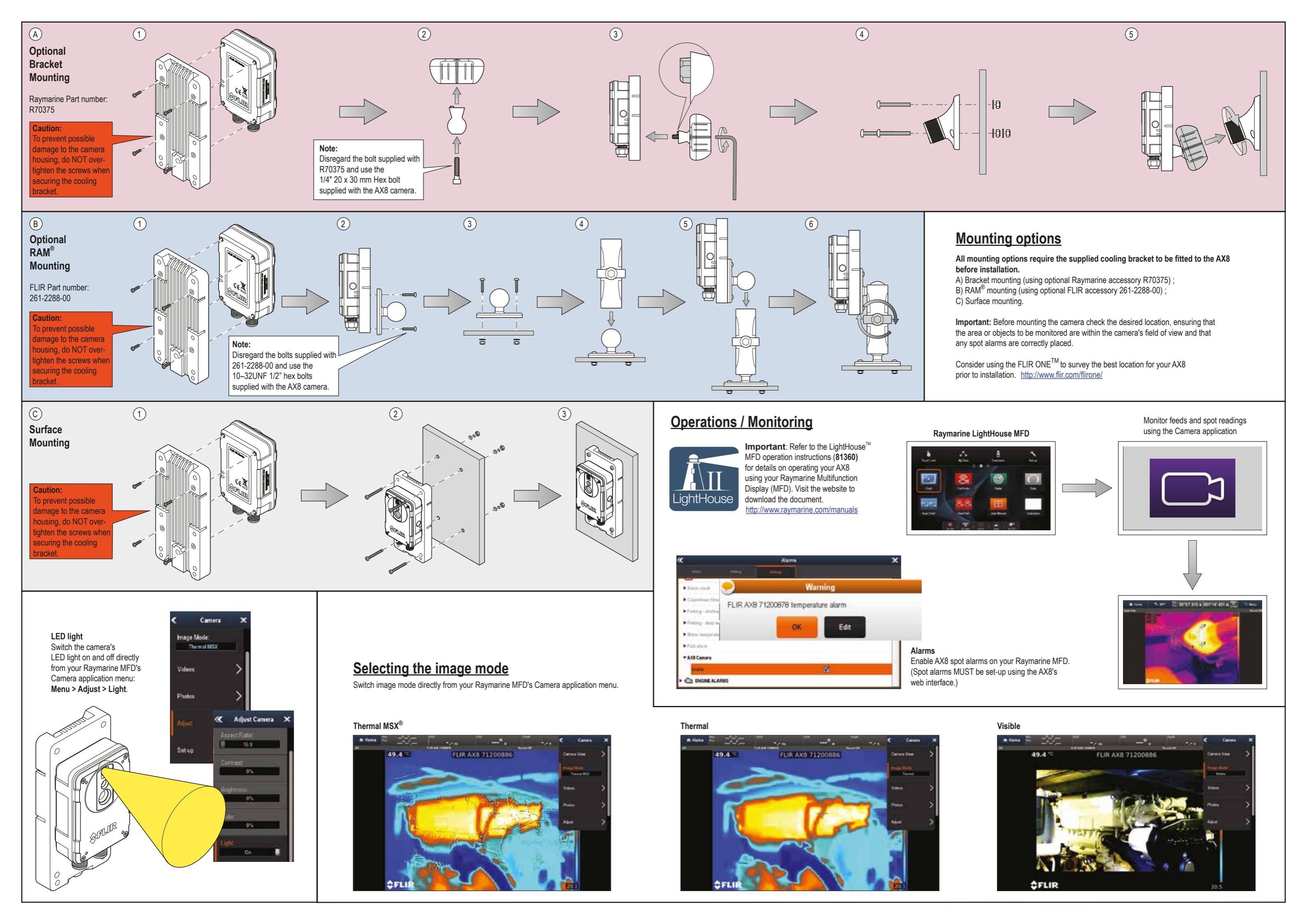